## COMO UTILIZAR A FERRAMENTA GOOGLE MEET PARA REUNIÕES À DISTÂNCIA

DIVISÃO DE TECNOLOGIA DA INFORMAÇÃO

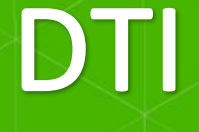

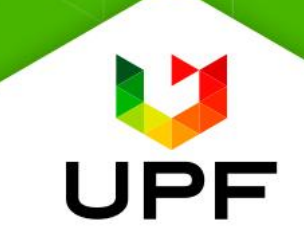

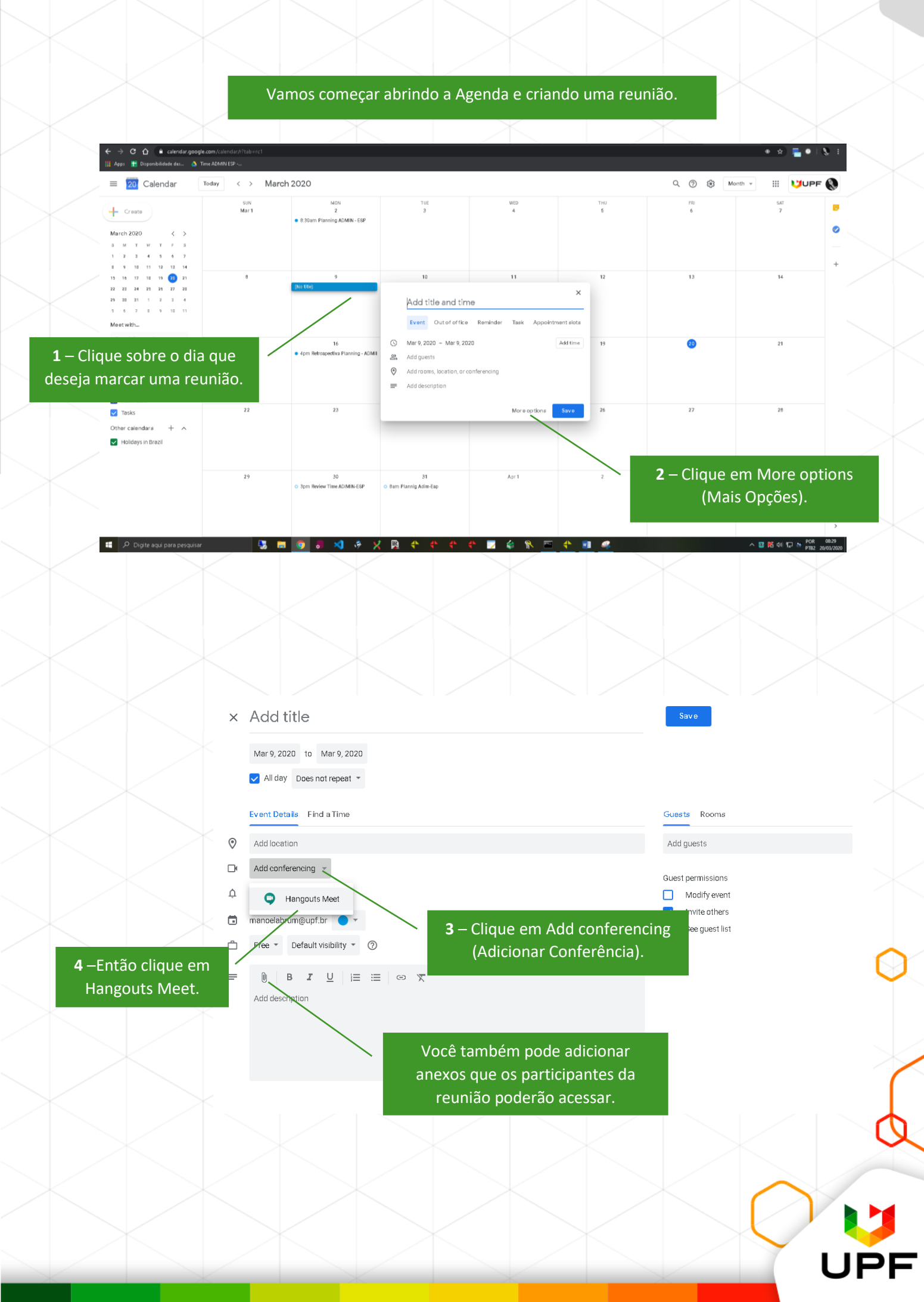

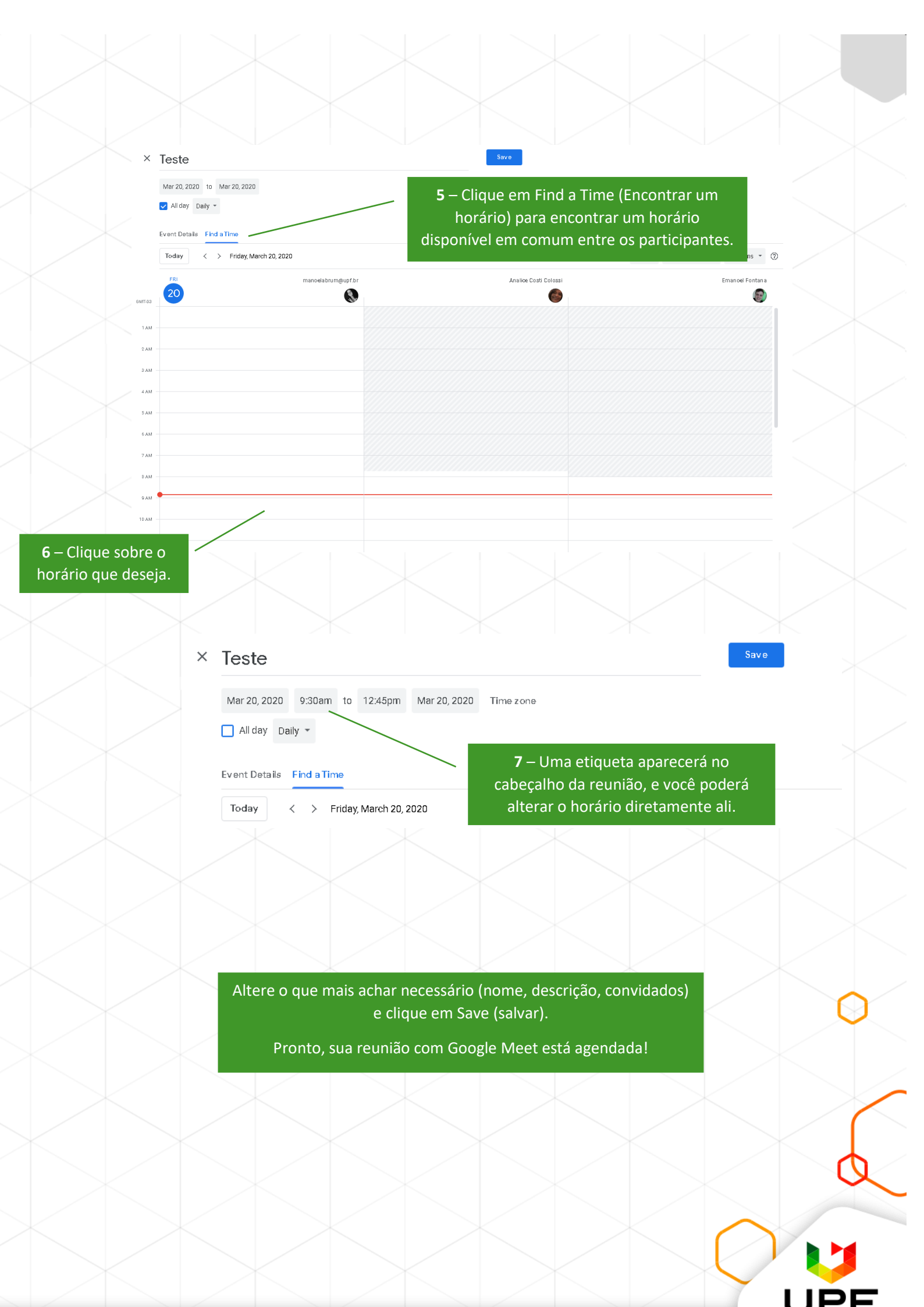

## Na hora da reunião:

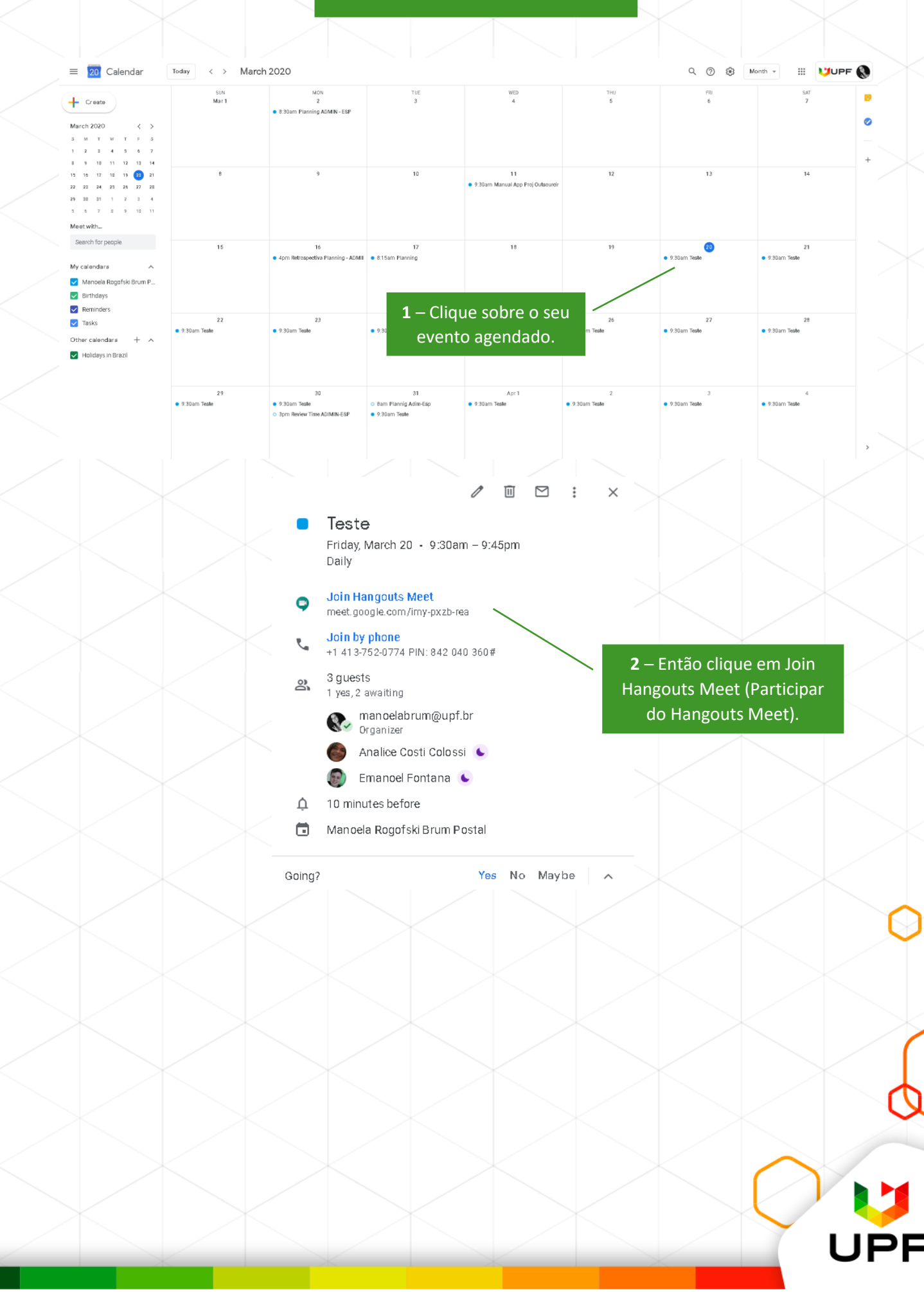

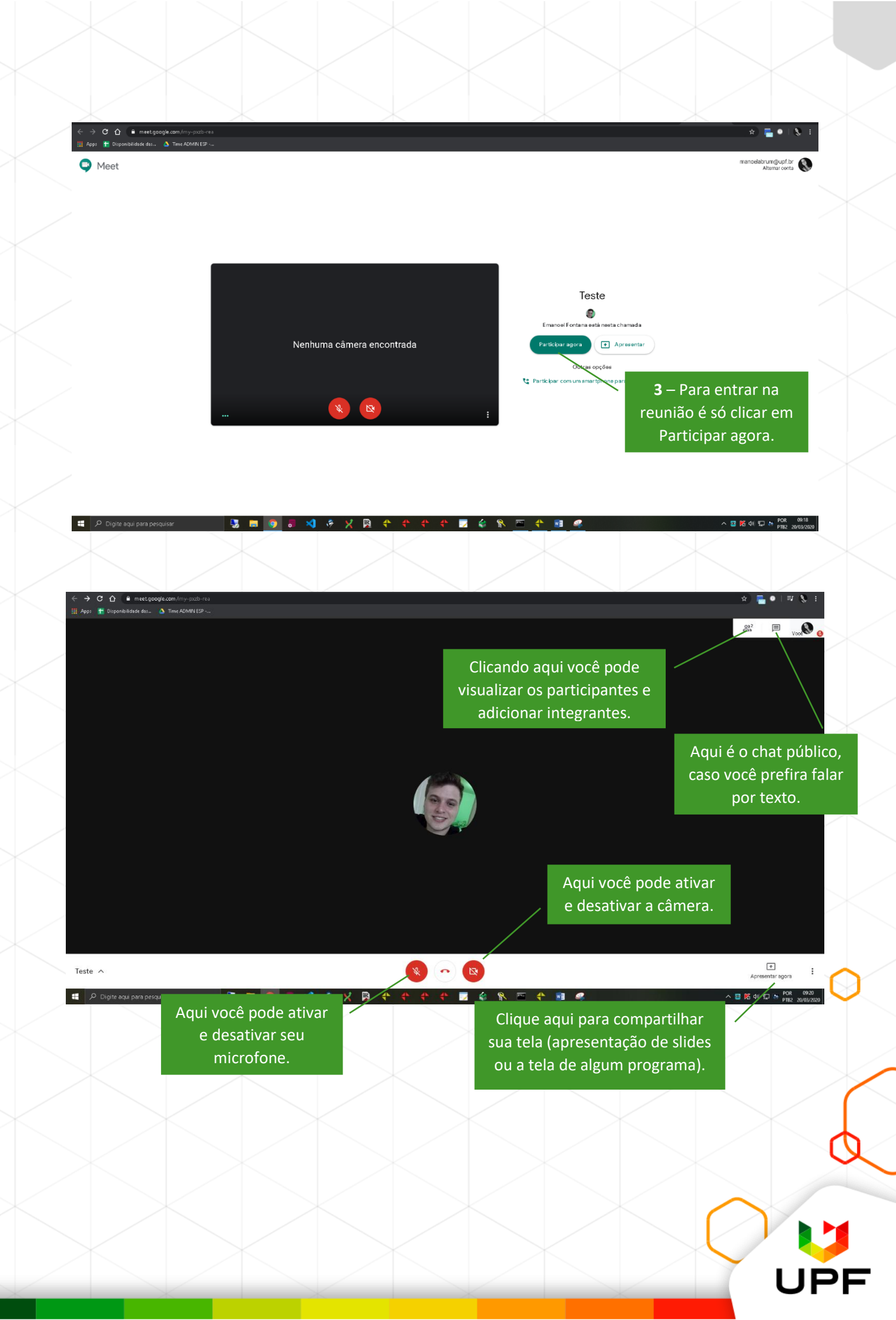

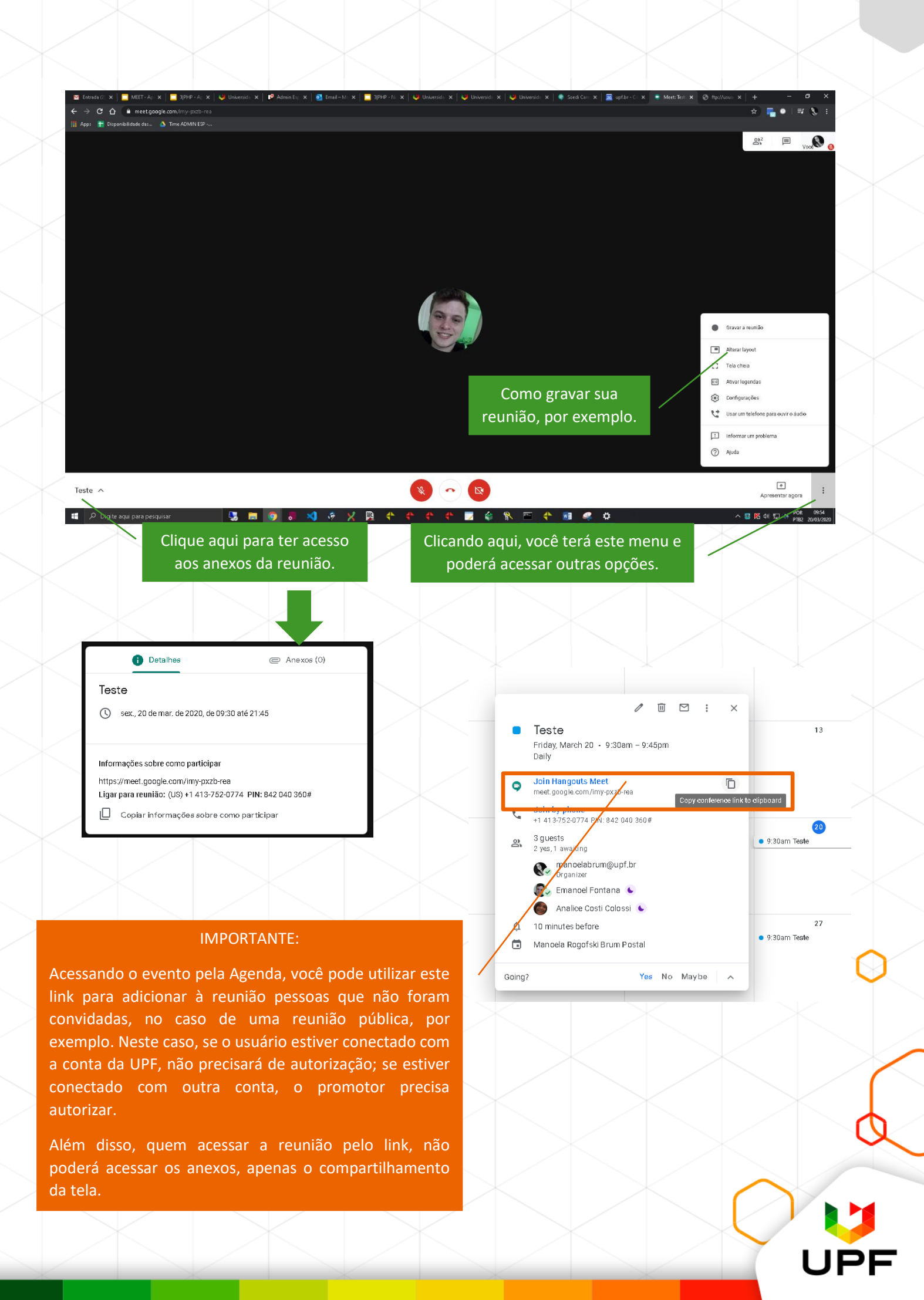

## BÔNUS: Você pode transmitir on-line uma reunião ou apresentação.

| <ul> <li>Calendar.google.com/calendar/i</li> </ul>                                                                                                    | veventedit/tab = m c1                                                                                                    |                             |                                                                                                    |                                                                                                    |                                                                 | * * ()                                                                        |
|----------------------------------------------------------------------------------------------------|----------------------------------------------------------------------------------------------------|-----------------------------|----------------------------------------------------------------------------------------------------|----------------------------------------------------------------------------------------------------|-----------------------------------------------------------------|-------------------------------------------------------------------------------|
| Treinamento Meet ao                                                                                                    | Vivo                                                                                                    |                             | Salvar                                                                                                    |                                                                                                    | ***                                                             | UPF 🌍                                                                         |
| 25 mar 2020 10:00 44 10:20 2                                                                                                    | 5 mar 2020 Europhania                                                                                                    |                             |                                                                                                    |                                                                                                    |                                                                 |                                                                               |
|                                                                                                    | Pusonorano                                                                                                    |                             |                                                                                                    |                                                                                                    |                                                                 |                                                                               |
|                                                                                                    |                                                                                                    |                             |                                                                                                    |                                                                                                    |                                                                 |                                                                               |
| Detalhes do evento Encontrar um horá                                                                                                    | rio                                                                                                    | c                           | onvidados Salas                                                                                                    |                                                                                                    |                                                                 |                                                                               |
| Adicionar local                                                                                                    |                                                                                                    |                             | Adicionar convidados                                                                                                    |                                                                                                    |                                                                 |                                                                               |
| 💙 Hangouts Meet 👻 🗙                                                                                                    |                                                                                                    | D                           | ermissões de convidados                                                                                                    |                                                                                                    |                                                                 |                                                                               |
| Participar do Hangouts Meet                                                                                                    |                                                                                                    | ~ C                         | Modificar evento                                                                                                    |                                                                                                    |                                                                 |                                                                               |
| Identificação da reunião                                                                                                    |                                                                                                    |                             | Convidar outras pessoas                                                                                                    |                                                                                                    |                                                                 |                                                                               |
| Números de telefone                                                                                                    |                                                                                                    |                             |                                                                                                    |                                                                                                    |                                                                 |                                                                               |
| (US)+1 515-650-1088 (2)<br>PIN: 861 134 357#                                                                                                    |                                                                                                    |                             |                                                                                                    |                                                                                                    |                                                                 |                                                                               |
| Adicionar transmissão ao vivo                                                                                                    |                                                                                                    |                             |                                                                                                    |                                                                                                    |                                                                 |                                                                               |
| Notificação - 10 minutos -                                                                                                    | ×                                                                                                    |                             |                                                                                                    | Ativar o                                                                                                  | Windows                                                         | (                                                                             |
|                                                                                                    | 2-0                                                                                                    | Clique em <mark>A</mark>    | dicionar                                                                                                    |                                                                                                    |                                                                 | $\sim$                                                                        |
|                                                                                                    | tra                                                                                                    | ansmissão a                 | o vivo.                                                                                                    |                                                                                                    |                                                                 |                                                                               |
|                                                                                                    |                                                                                                    |                             |                                                                                                    |                                                                                                    |                                                                 |                                                                               |
|                                                                                                    |                                                                                                    |                             |                                                                                                    |                                                                                                    |                                                                 |                                                                               |
|                                                                                                    |                                                                                                    |                             |                                                                                                    |                                                                                                    |                                                                 |                                                                               |
|                                                                                                    |                                                                                                    |                             |                                                                                                    |                                                                                                    |                                                                 |                                                                               |
|                                                                                                    | 4 1 FIDE 4                                                                                                    |                             |                                                                                                    |                                                                                                    |                                                                 | * 🕁 😝 :                                                                       |
| G alendar.google.com/calendar/i                                                                                                    | /eventedit/tab=mcl                                                                                                    |                             |                                                                                                    |                                                                                                    |                                                                 |                                                                               |
| C  C  C  C  C  C  C  C  C  C  C  C  C  C                                                                                                    | VIVO                                                                                                    | 🗙   🧲 GLPI - Interface padr | Salvar<br>So X 23 upf.br; agenda - Detail                                                                                                    | 🛛 🗶 🧶 Curso: Seminário d                                                                                  | ₩ (<br>e Est ×   +<br>₩                                         | UPF ()<br>- ♂ ×<br>• ☆ () :                                                   |
| C     ■ calendar.google.com/calendar/       Treinamento Meet ao       DTI - Nivel II - Chat     ×       S     C       ■ calendar.google.com/calendar/       Treinamento Meet ac       Z5 mar. 2020     19:00       25 mar. 2020     19:00                                                                                                    | Vivo<br>Function v Vivo<br>25 mar. 2020 Fuso horário                                                                                                    | X   G GLPI - Interface padr | Salvar<br>šo x 23 upf.br.agenda-Detall<br>Salvar                                                                                                    | X 👌 Curso: Seminário d                                                                                    |                                                                 | <ul> <li>✓UPF ()</li> <li>✓ () :</li> <li>✓ () :</li> <li>✓ () :</li> </ul>   |
| C      C      Calendar.google.com/calendar/<br>Treinamento Meet ao     OTI - Nivel II - Chat ×      S Informativo Pont     C      C                                                                                                    | Vivo<br>Vivo<br>Fun: x V Universidade de Passo i<br>///eventedit?tab=mc1<br>Vivo<br>25 mar. 2020 Fuso horár io                                                           | X   G GLPI - Interface padr | Salvar                                                                                                    | X 👌 Curso: Seminário d                                                                                    | ₩ (<br>eEst ×   +<br>₩                                          | UPF ()<br>- 0 ×<br>• ☆ () :<br>UPF ()                                         |
| C      C      C      C      Calendar.google.com/calendar/<br>Treinamento Meet ao<br>OTI - Nivel II - Chat × S      S Informativo Pont<br>C      C                                                                                                    | veventealtritao=mic1<br>Vivo<br>5 Fun: x ♥ Universidade de Passo i<br>fr/eventedit?tab=mic1<br>> Vivo<br>25 mar. 2020 Fuso horário<br>ário                               | X   G GLPI - Interface padr | Salvar<br>Salvar<br>Salvar                                                                                                    | X 👌 Curso: Seminário o                                                                                    | Ⅲ (<br>«Est ×   +<br>Ⅲ                                          | UPF () - ∅ × • ☆ () : UPF ()                                                  |
| C  calendar.google.com/calendar/<br>Treinamento Meet ao<br>C  calendar.google.com/calendar/<br>C  calendar.google.com/calendar<br>Treinamento Meet ac<br>25 mar. 2020 19:00 até 19:30<br>Dia inteiro Não se repete *<br>Datalhas do evento Encontrar um ho<br>Adicionar local                                                                                                    | Vivo<br>Fun: x V Universidade de Passo F<br>///eventedit?tab=mc1<br>Vivo<br>25 mar. 2020 Fuso horârio<br>ârio                                                            | X G GLPI - Interface padr   | Salvar<br>Salvar<br>Salvar<br>Convidados Salas<br>Adicionar convidados                                                                                                    | X Ourso: Seminário o                                                                                      |                                                                 | UPF ()<br>- 0 ×<br>• ☆ () :<br>UPF ()                                         |
| C                                                                                                    | veventealit/tab=mc1<br>Vi∨O<br>5 Fun: × V Vi∨O<br>25 mar. 2020 Fuso horârio<br>ário                                                                                      | X G GLPI - Interface padr   | Salvar<br>ão x 23 upf.br. agenda - Detall<br>Salvar<br>Convidados Salas<br>Adicionar convidados                                                                                                    | X Curso: Seminário d                                                                                      | Est X   +                                                       | UPF () - ∅ × • ☆ () : UPF ()                                                  |
| C                                                                                                    | Vivo Vivo Vivo Sfun: x V Universidade de Passo F K/eventedit?tab=mc1 25 mar. 2020 Fuso horário ário                                                                      | X G GLPI - Interface padr   | Salvar<br>Salvar<br>Salvar<br>Convidados Salas<br>Adicionar convidados<br>Permissões de convidados<br>Modificar evento                                                                                                    | X Ourso: Seminário o                                                                                      |                                                                 | <ul> <li>✓UPF ()</li> <li>★ () :</li> <li>✓UPF ()</li> </ul>                  |
| C  calendar.google.com/calendar/<br>Treinamento Meet aco<br>com. Nivel II - Chat × S Informativo Pont<br>C  calendar.google.com/calendar<br>Treinamento Meet aco<br>25 mar. 2020 19:00 até 19:30<br>Dia inteiro Não se repete *<br>Detalhes do evento Encontrar um ho<br>Adicionar local<br>Adicionar local<br>Adicionar local<br>Participar do Hangouts Meet<br>meet.google.com/caveatments<br>Identificação da reunião<br>meet.google.com/caveatments<br>Identificação da reunião<br>meet.google.com/caveatments                                                                                                    | veventedit/tab=mc1<br>Vi∨O<br>v//veventedit?tab=mc1<br>v/vvo<br>25 mar. 2020 Fuso horár lo<br>ário                                                                       | X G GLPI - Interface padr   | Salvar  Salva  Salva  Salva  Salva  Salva  Salva  Salva  Convidados  Salas  Adicionar convidados  Modificar evento  Convidar outras pessoas  Ver lista de convidados  Ver lista de convidados                                                                                                    | X Ourso: Seminário d                                                                                      | eEst X   +                                                      | <ul> <li>♥UPF ()</li> <li>★ () :</li> <li>♥ UPF ()</li> </ul>                 |
| C                                                                                                    | veventealit/tab=m.c1<br>Vivo<br>pfun: x   ♥ Universidade de Passo F<br>k/jeventedit?tab=m.c1<br>25 mar. 2020 Fusio horário<br>ário                                       | X G IPI-Interface padr      | Salvar  ao x 23 upfibri agenda - Detall  Salvar  Convidados Salas  Adicionar convidados  Permissões de convidados  Modificar evento  Convidar outras pessoas  Ver lista de convidados                                                                                                    | X Seminário d                                                                                             | ₩ (<br>«Est ×   +<br>₩                                          | <ul> <li>✓UPF ()</li> <li>★ () :</li> <li>✓UPF ()</li> </ul>                  |
| C                                                                                                    | Vivo Vivo Vivo 25 mar. 2020 Fuso horário ário                                                                                                    | X G GLPI - Interface padr   | Salvar ao x 22 upf.br.agenda - Detall Salvar Convidados Salas Adicionar convidados Permissões de convidados Modificar evento Convidar outras pessoas Ver lista de convidados                                                                                                    | X Curso: Seminário d                                                                                      | eEst ×   +                                                      | <ul> <li>✓UPF ()</li> <li>★ () :</li> <li>✓UPF ()</li> </ul>                  |
| C                                                                                                    | veventealit/tab=mc1<br>Vi∨o<br>Fun: × Vi∨o<br>25 mar. 2020 Fuso horário<br>ário<br>59e-4721-9e34-c3a5s9e41e38                                                            | × G GLPI - Interface padr   | Salvar  Salva  Salva  Salva  Convidados  Salas  Adicionar convidados  Modificar evento  Convidar outras pessoas  Ver lista de convidados                                                                                                    | X Curso: Seminário o                                                                                      | Est X   +                                                       |                                                                               |
| C                                                                                                    | veventedit/tab=m.c1<br>Vivo<br>prun: x ↓ ♥ Universidade de Passo F<br>fr/jeventedit?tab=m.c1<br>p Vivo<br>25 mar. 2020 Fuso horârio<br>ârio<br>59e4f21-9e34-c3a5a9e41e38 | × GLPI-Interface padr       | Salvar  ao x 23 upfibri agenda - Detall  Salvar  Convidados Salas  Adicionar convidados  Permissões de convidados  Modificar evento  Convidar outras pessoas Ver lista de convidados                                                                                                    | X Cursos Seminário o                                                                                      | EDU X   +                                                       | UPF ()<br>• * () :<br>UPF ()                                                  |
| C  calendar.google.com/calendar/<br>Treinamento Meet aco<br>C  calendar.google.com/calendar/<br>C  calendar.google.com/calendar<br>Treinamento Meet aco<br>C  calendar.google.com/calendar<br>Treinamento Meet aco<br>C  calendar.google.com/calendar<br>Dia inteiro Não se repete •<br>Detalhes do evento Encontrar um ho<br>Adicionar local<br>C  Hangouts Meet • × (m)<br>Participar do Hangouts Meet<br>meet.google.com/gkv.aetm.shs<br>Identificação da reunão<br>meet.google.com/gkv.aetm.shs<br>Númeroa de telefone<br>(US)+1 470.327.071 C<br>PIN: 692 015 6698<br>Transmisão ao vivo<br>stream.meet.google.com/stream/1fd8boot4                                                                                                    | veventedit/tab=mc1<br>Vi∨O<br>5 Fun: x V Universidade de Passo i<br>h/(eventedit?tab=mc1<br>Vi∨O<br>25 mar. 2020 Fuso horár lo<br>ário<br>59e-4f21-9e34-c3a5a9e41e38     | X GLPI-Interface padr       | Salvar  a x 22 upfibri sgenda - Detall  Salvar  Convidados Salas  Adicionar convidados  Modificar evento Convidar outras pessoas Ver lista de convidados Ver lista de convidados  Ver lista de Convidados                                                                                                    | × Curso: Seminário d                                                                                      |                                                                 |                                                                               |
| C   c clendar.google.com/calendar/<br>Treinamento Meet ao<br>Treinamento Meet ao<br>C   c clendar.google.com/calendar<br>C   c clendar.google.com/calendar<br>C   c c                                        | veventealtritab=mc1<br>Vivo<br>Fun: x V Universidade de Passo i<br>h/f/eventedit?tab=mc1<br>> Vivo<br>25 mar. 2020 Fuso horàr io<br>ário<br>59e-4721-9e34-c3a5a9e41e38   | X GLPI-Interface padr       | Salvar  ao x 22 upfbr agenda - Detail  Salvar  Convidados Salas  Adicionar convidados  Modificar evento Convidar outras pessoas Verilista de convidados  Verilista de convidados  A - Agora v  compartilhá-lo                                                                                                    | <ul> <li>x Curso Seminário o</li> <li>cocê terá est</li> <li>com todas a</li> </ul>                       | e link e o                                                      | UPF ()<br>* * () :<br>UPF ()<br>UPF ()<br>deverá<br>s que você                |
| C   c clendar.google.com/calendar/<br>Treinamento Meet aco<br>C   c clendar.google.com/calendar/<br>C   c clendar.google.com/calendar<br>C   c clendar.google.com/calendar<br>Treinamento Meet aco<br>25 mar. 2020 19:00 até 19:30<br>Dia inteiro Não se repete   Detalhes do evento Encontrar um ho<br>Adicionar local<br>C  Hangouts Meet   x (m)<br>Participar do Hangouts Meet<br>meet.google.com/qkv-aetm-shs<br>Identificação da reunão<br>meet.google.com/qkv-aetm-shs<br>Identificação da teunão<br>meet.google.com/qkv-aetm-shs<br>Identificação da reunão<br>meet.google.com/qkv-aetm-shs<br>Identificação da com/gkv-aetm-shs<br>Identificação da com/gkv-aetm-shs<br>Identificação da com/gkv-aetm-shs<br>Identificação da com/gkv-aetm-shs<br>Números do bieldrone<br>(us)+1 470-327.0761 (O<br>PIN: 692 015 668 ff<br>Transmisaão ao vivo<br>stream.meet.google.com/stream/1fd8boot-s                                                                                                    | Vivo<br>Fun: x V Universidade de Passo i<br>k/(eventedit?tab=mc1<br>→ Vivo<br>25 mar. 2020 Fuso horário<br>ário<br>59e-4f21-9e34-c3a5a9e41e38                            |                             | Salvar Salvar Salvar Salvar Salvar Salvar Convidados Salas Adicionar convidados Modificar eventa Convidar outras pessoas Verlista de convidados Verlista de convidados Verlista de convidados Salvar Convidar outras pessoas Convidar outras pessoas C | x Curso Seminário o<br>ocê terá est<br>com todas a<br>m a apreser                                         | e link e o<br>s pessoa                                          | UPF ()<br>* * () :<br>UPF ()<br>UPF ()<br>deverá<br>s que você<br>ula/reunião |
| C  calendar.google.com/calendar/<br>Treinamento Meet aco<br>C  calendar.google.com/calendar/<br>C  calendar.google.com/calendar<br>Treinamento Meet aco<br>C  calendar.google.com/calendar<br>Treinamento Meet aco<br>C  calendar.google.com/calendar<br>Dia inteiro Não se repete •<br>Detalhes do evento Encontrar um ho<br>Adicionar local<br>C  Hangouts Meet • × (m)<br>Participar do Hangouts Meet<br>meet google.com/dkv-atmahs<br>Identificação da reulião<br>meet google.com/dkv-atmahs<br>Identificação da cuilão<br>meet google.com/dkv-atmahs<br>Identificação da cuilão<br>meet google.com/dkv-atmahs<br>Identificação da cuilão<br>meet google.com/dkv-atmahs<br>Identificação da cuilão<br>meet google.com/dkv-atmahs<br>Identificação da cuilão<br>meet google.com/dkv-atmahs<br>Identificação da cuilão<br>meet google.com/dkv-atmahs<br>Identificação da cuilão<br>meet google.com/dkv-atmahs<br>Identificação da cuilão<br>Identificação da cuilão<br>Identificação da cuildo<br>Identificação da cuildo<br>Identificação da cuildo<br>Identificação da cuildo<br>Identificação da cuildo<br>Identificação da cuildo<br>Identificação da cuildo | Vivo<br>vivo<br>vivo<br>vivo<br>vivo<br>25 mar. 2020 Fuso horár io<br>ário<br>59e4f21-9e34-c3a5s9e41e38                                                                  | × GLPI-Interface padr       | Salvar  a x 22 upfibri agenda - Detall  Salvar  Convidados Salas  Adicionar convidados  Adicionar convidados  Convidar outras pessoas  Verilista de convidados  Verilista de convidados  A modificar evento  Convidar outras pessoas Verilista de convidados  A modificar evento  A modificar evento  A modificar  A modificar evento  A modificar evento  A modificar evento  | <ul> <li>x Curso: Seminário o</li> <li>cocê terá est</li> <li>com todas a</li> <li>m a apresen</li> </ul> | iii (<br>«E□ ×   +<br>iii<br>e link e o<br>s pessoa<br>tação/au | UPF ()<br>· · · · · · · · · · · · · · · · · · ·                               |
| C   c clendar.google.com/calendar/<br>Treinamento Meet ao<br>Treinamento Meet ao<br>C   c clendar.google.com/calendar<br>C   c clendar.google.com/calendar<br>C   c c                                        | veventealit/tab=mc1<br>Vivo<br>Fun: x V Universidade de Passo i<br>h/f/eventedit?tab=mc1<br>> Vivo<br>25 mar. 2020 Fuso horário<br>ário<br>59e-4f21-9e34-c3a5a9e41e38    | × Co<br>Qu                  | Salvar  ao x 22 upfbr agenda - Detail  Salvar  Convidados Salas  Adicionar convidados  Modificar evento Convidar outras pessoas Verilista de convidados  Verilista de convidados  A - Agorra v  compartilhá-lo  er que assista                                                                                                    | x Curso Seminário o<br>ocê terá est<br>com todas a<br>m a apresen                                         | eE□ ×   +<br>e <b>link</b> e o<br>s pessoa<br>tação/au          | UPF ()<br>* * () :<br>UPF ()<br>deverá<br>s que você<br>ula/reunião           |
| C ■ calendar.google.com/calendar/<br>Treinamento Meet aco<br>CII - Nivel II - Chat × ⊠ Informativo Pont<br>C ■ calendar.google.com/calendar<br>Treinamento Meet aco<br>25 mar. 2020 19:00 até 19:30<br>Dia inteiro Não se repete *<br>Detaihes do evento Encontrar um ho<br>Adicionar local<br>Participar do Hangouts Meet<br>meet google.com/qkv-aetm-sha<br>Identificação da reunião<br>meet google.com/qkv-aetm-sha<br>Identificação da reunião<br>meet google.com/qkv-aetm-sha<br>Identificação da reunião<br>meet google.com/qkv-aetm-sha<br>Identificação da reunião<br>meet google.com/qkv-aetm-sha<br>Identificação da reunião<br>meet google.com/qkv-aetm-sha<br>Identificação da reunião<br>meet google.com/qkv-aetm-sha                                                                                                    | Vivo Sfan: X V Universidade de Passo i K/eventedit?tab=mc1 Vivo 25 mar: 2020 Fuso horário ário                                                                           | X G GLPI - Interface padr   | Salvar  io x 21 upfbr: sgenda - Detail  Salvar  Convidados Salas  Adicionar convidados  Modificar evento  Convidar outras pessoes Ver lista de convidados  Ver lista de convidados  G — Agorra v  compartilhá-lo  er que assista                                                                                                    | x Curso Seminário o<br>ocê terá est<br>com todas a<br>m a apreser                                         | E <b>link</b> e o<br>s pessoa<br>tação/au                       | UPF ()<br>* * () :<br>UPF ()<br>UPF ()<br>deverá<br>s que você<br>ula/reunião |
| C ■ calendar.google.com/calendar/<br>Treinamento Meet aco<br>C ■ calendar.google.com/calendar<br>C ■ calendar.google.com/calendar<br>C ■ calendar.google.com/calendar<br>Treinamento Meet aco<br>25 mar. 2020 19:00 até 19:30<br>Dia inteiro Não se repete *<br>Detalhes do evento Encontrar um ho<br>Adicionar local<br>Mangouts Meet * X (**)<br>Participar do Hangouts Meet<br>meet.google.com/ckw.aetmahs<br>Identificação da reunião<br>meet.google.com/ckw.aetmahs<br>Identificação da reunião<br>meet.google.com/ckw.aetmahs<br>Números de telefone<br>(US)+1 470-327.071 @<br>PIN: 692 015 6688<br>Transmisão ao vivo<br>stream meet.google.com/stream/1fd8book4                                                                                                    | Vivo<br>Fun: x V Universidade de Passo i<br>K/feventedit?tab=mc1<br>Vivo<br>25 mar. 2020 Fuso horár io<br>ário<br>59e4f21-9e34-c3a5s9e41e38                              | × CC                        | Salvar  a x 21 upfibri agenda - Detall  Salvar  Convidados Salias  Adicionar convidados  Modificar evento Convidar outras pessoas Verilista de convidados Verilista de convidados  Xernisočes de convidados  Modificar evento Convidar outras pessoas Verilista de convidados  Xernisočes de convidados                                                                                                    | x Curso Seminário d<br>ocê terá est<br>com todas a<br>m a apresen                                         | E <b>link</b> e o<br>s pessoa<br>tação/au                       | UPF ()<br>· · · · · · · · · · · · · · · · · · ·                               |

UPF

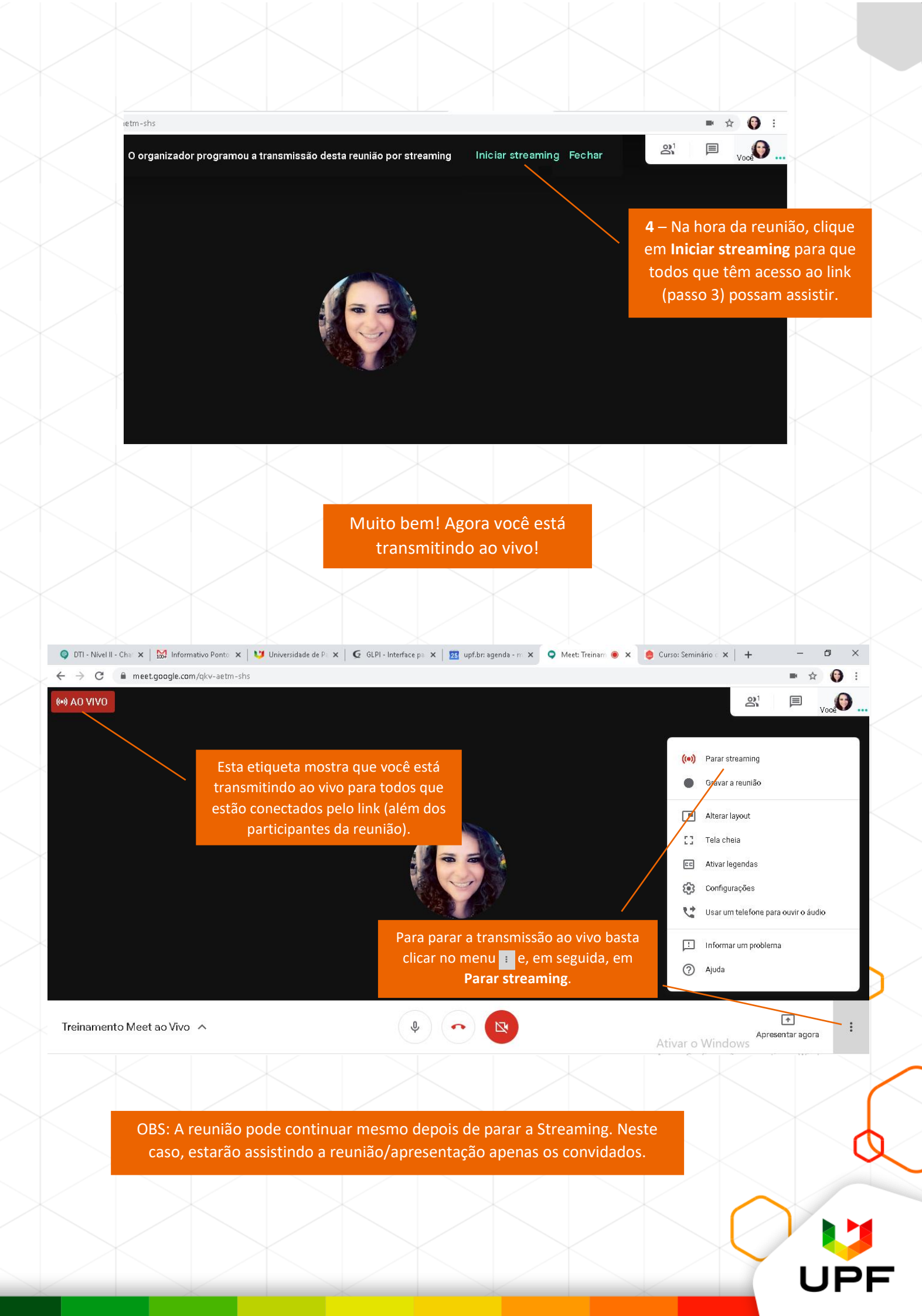